# Vejledning i at flytte et udlån i SPSA

## Indhold

| F١ | yt udlån til din egen institution i SPSA                                                  | . 1 |
|----|-------------------------------------------------------------------------------------------|-----|
|    | Tilgå flyt udlån                                                                          | . 1 |
|    | Fremsøg elev/studerende                                                                   | . 1 |
|    | Tilføjelse af samtykke for flytning af udlån fra tidligere institution til ny institution | . 2 |
|    | Flyt udlån fra tidligere institution til ny institution                                   | . 2 |

# Vejledning i at flytte et udlån i SPSA

## Flyt udlån til din egen institution i SPSA

### Tilgå flyt udlån

Du skal starte med at åbne SPSA, logge ind med dit bruger-id og åbne siden "Andet", som du finder i sidemenuen i venstre side, jf. skærmbilledet til højre.

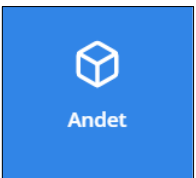

En sidemenu åbner. Her skal du trykke på "Flyt udlån til hjemkaldelse", jf. skærmbilledet herunder.

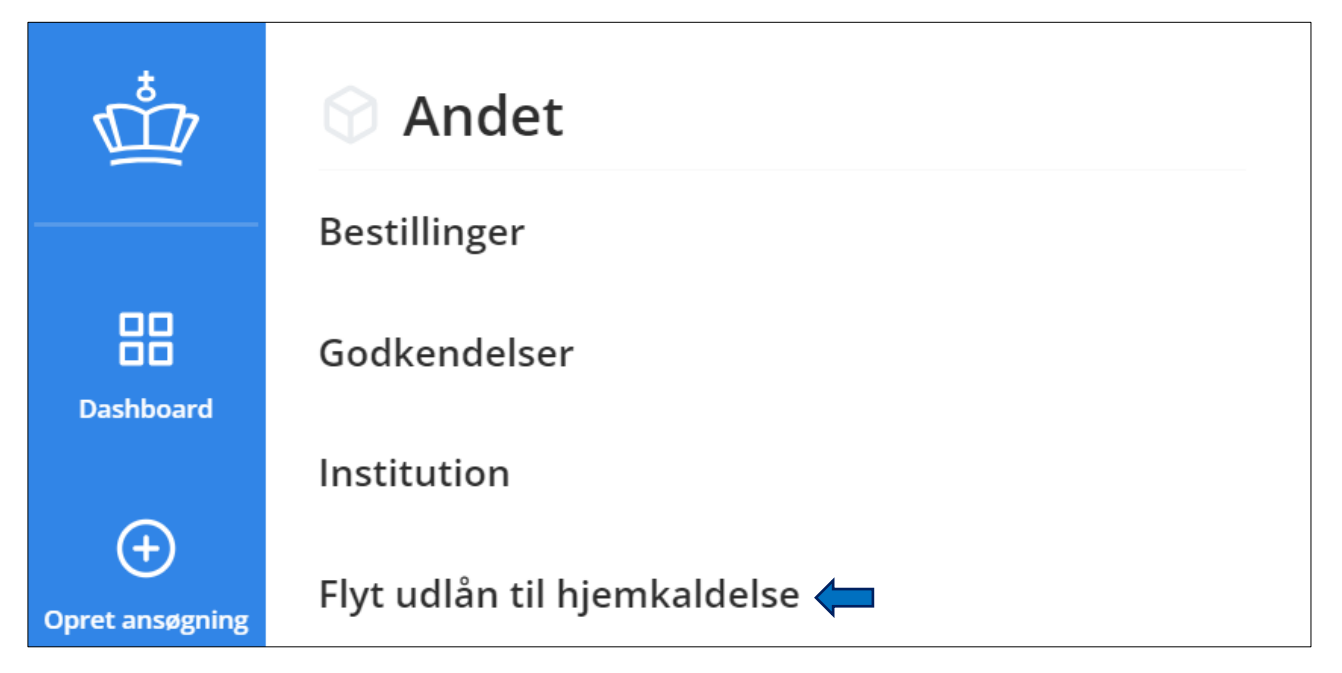

Herefter åbner siden "Hjemkaldelsesoversigt".

### Fremsøg elev/studerende

I feltet under overskriften "Fremsøg elev/studerende" skal du indtaste elevens/den studerendes CPRnummer og trykke på søgeikonet til højre for feltet, jf. skærmbilledet herunder.

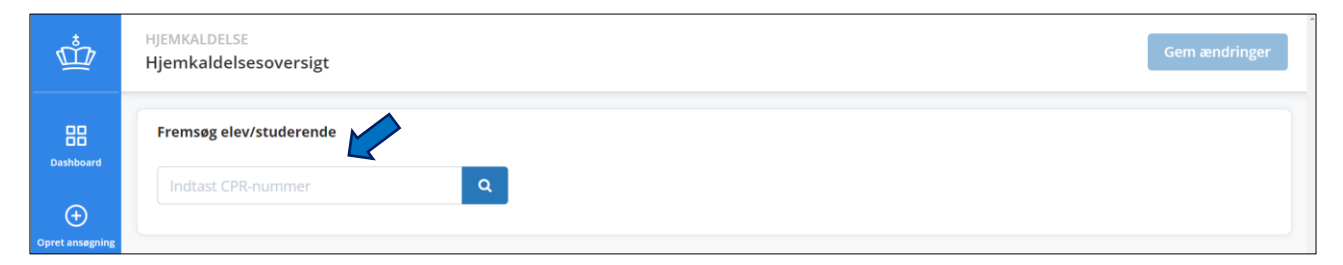

#### Tilføjelse af samtykke for flytning af udlån fra tidligere institution til ny institution

Hvis eleven/den studerende ikke har givet samtykke til flytningen af data, skal der først indhentes samtykke.

Det kan du gøre på to måder: 1. ved at sende samtykket til godkendelse hos eleven/den studerende/myndighedsindehaver via Digital Post, jf. skærmbilledet herunder. 2. Ved at printe samtykket og derefter vedhæfte det, når samtykket er modtaget underskrevet. Denne mulighed skal du kun anvende, hvis eleven/den studerende/myndighedsindehaver er fritaget fra Digital Post.

| end via Digital Post Print erklæring                                                     | end via Digital Post Print erklæring<br>ilføj samtykket her. Du kan også tilføje<br>okumentet ved at trække det ind i feltet | end via Digital Post Print erklæring<br>ilføj samtykket her. Du kan også tilføje<br>okumentet ved at trække det ind i feltet<br>Gennemse filer | end via Digital Post Print erklæring<br>ilføj samtykket her. Du kan også tilføje<br>okumentet ved at trække det ind i feltet<br>Gennemse filer | end via Digital Post Print erklæring<br>ilføj samtykket her. Du kan også tilføje<br>okumentet ved at trække det ind i feltet<br>Gennemse filer | øjelse af erklæring                     |  |  |
|------------------------------------------------------------------------------------------|----------------------------------------------------------------------------------------------------|----------------------------------------------------------------------------------------------------|----------------------------------------------------------------------------------------------------|----------------------------------------------------------------------------------------------------|-----------------------------------------|--|--|
| Tilføj samtykket her. Du kan også tilføje<br>dokumentet ved at trække det ind i føltet   | ïlføj samtykket her. Du kan også tilføje<br>lokumentet ved at trække det ind i feltet                                        | Tilføj samtykket her. Du kan også tilføje<br>dokumentet ved at trække det ind i feltet<br>Gennemse filer                                       | Tilføj samtykket her. Du kan også tilføje<br>dokumentet ved at trække det ind i feltet<br>Gennemse filer                                       | Tilføj samtykket her. Du kan også tilføje<br>dokumentet ved at trække det ind i feltet<br>Gennemse filer                                       | Send via Digital Post Print erklæring   |  |  |
| Tilføj samtykket her. Du kan også tilføje<br>dekumpater und at terkke det i det i føltet | ilføj samtykket her. Du kan også tilføje<br>Jokumentet ved at trække det ind i feltet                                        | Tilføj samtykket her. Du kan også tilføje<br>dokumentet ved at trække det ind i feltet<br>Gennemse filer                                       | Tilføj samtykket her. Du kan også tilføje<br>dokumentet ved at trække det ind i feltet<br>Gennemse filer                                       | Tilføj samtykket her. Du kan også tilføje<br>dokumentet ved at trække det ind i feltet<br>Gennemse filer                                       |                                         |  |  |
|                                                                                          |                                                                                                    | Gennemse filer                                                                                                    | Gennemse filer                                                                                                    | Gennemse filer                                                                                                    | lføj samtykket her. Du kan også tilføje |  |  |

Når der er givet samtykke, kan du foretage flytningen af udlånet.

#### Flyt udlån fra tidligere institution til ny institution

Når der er givet samtykke til flytningen, vil du på hjemkaldelsesoversiten kunne se de hjælpemidler, som eleven/den studerende har i udlån.

Her skal du vælge det/de hjælpemidler, som skal overflyttes til din uddannelsesinstitution. Det gør du ved at markere i feltet til venstre for hvert produkt og derefter trykke på "Flyt udlån", jf. skærmbilledet herunder.

| Udlån på andre institutioner for Pernille Lysgaard |                                        |  |                 |            |
|----------------------------------------------------|----------------------------------------|--|-----------------|------------|
| Flyt ud                                            | ån 🚽                                   |  |                 |            |
|                                                    | Produkt                                |  | Institution     | Leverandør |
|                                                    | Demoprodukt                            |  | Odder Gymnasium | Dictus ApS |
|                                                    | Demoprodukt                            |  | Odder Gymnasium | Dictus ApS |
|                                                    | tet for Ergonomiske hjælpemidler       |  | Odder Gymnasium | Atea A/S   |
|                                                    | Produktet for Ergonomiske hjælpemidler |  | Odder Gymnasium | Atea A/S   |

Et vindue med overskriften "Flyt udlån" åbner. Numrene herunder henviser til numrene på skærmbilledet nedenfor. Her skal du udfylde følgende felter:

- 1) **Uddannelsesområde:** Her skal du vælge det uddannelsesområde, som eleven/den studerende er indskrevet på.
- 2) Uddannelsesretning: Her skal du vælge den uddannelsesretning, som eleven/den studerende er indskrevet på.
- 3) Startdato for uddannelse: Her skal du angive, hvornår uddannelsen starter.
- 4) Slutdato for uddannelse: Her skal du angive, hvornår uddannelsen forventes afsluttet.

- 5) Institutionsadresse: Her skal du vælge den institutionsadresse, eleven/den studerende går på, hvis uddannelsesinstitutionen har mere end én institutionsadresse. Hvis ikke der er registreret mere end én institutionsadresse i institutionsregistret, er feltet præudfyldt med uddannelsesinstitutionens eneste adresse.
- 6) **Flyt udlån:** Når du har udfyldt ovenstående felter, skal du trykke på knappen "Flyt udlån", hvorved udlånet flyttes.

| Flyt udlån til Styrelsen f     | or IT og Læring X           |
|--------------------------------|-----------------------------|
| Uddannelsesområde 1            | Uddannelsesretning 2        |
| Professionsbacheloruddann - 🗸  | Professionsbacheloruddann 🗸 |
| Startdato for uddannelse 3     | Slutdato for uddannelse 4   |
| 04-04-2023                     | 31-01-2026                  |
| Institutionsadresse 5          |                             |
| Vester Voldgade 123, 1552, k 🗸 |                             |
|                                |                             |
|                                | 6 Flyt udlån Annullér       |

✓ Du har nu flyttet elevens/den studerendes udlån til din uddannelsesinstitution.